## **Advisor Center Icons**

**Next Enroll Appointment:** The date a student may enroll based on the number of earned credits or special group status.

Student Center/General Info/Transfer Credit/Academics: Clicking on these icons will take you to these standard pages in SIS.

| Next Enroll<br>Appointment  | Student<br>Center               | General<br>Info               | Transfer<br>Credit               | Academics        | Summary<br>All Terms | Summary<br>One<br>Term | Advising<br>Notes | Advising<br>Report | Course<br>Planner | Unofficial<br>Transcript | Service<br>Indicators |
|-----------------------------|---------------------------------|-------------------------------|----------------------------------|------------------|----------------------|------------------------|-------------------|--------------------|-------------------|--------------------------|-----------------------|
| 2017-04-18<br>for 2017 Fall | <u>Student</u><br><u>Center</u> | <u>General</u><br><u>Info</u> | <u>Transfer</u><br><u>Credit</u> | <u>Academics</u> | Ê                    | Ê                      |                   |                    | ☆                 |                          | *                     |

Summary All/One Terms: A more intuitive straightforward grid format of individual student data.

| Personal | Pro    | og/Plar | n/SbP | In 👔 Te | rms Classes Study Lis         | t 🗌 Tr | nsfr Crs | ses  | Trnsfr | Tests | Trns           | fr Other | Те            | sts / Ex       | tnl Educ   | Misc   | Appointments              |
|----------|--------|---------|-------|---------|-------------------------------|--------|----------|------|--------|-------|----------------|----------|---------------|----------------|------------|--------|---------------------------|
| Empl ID  |        |         |       |         |                               |        |          |      |        |       |                |          |               | Q              | >          |        |                           |
| Stude    | nt Enr | ollme   | ents  | by Tern | n                             |        |          |      |        |       |                | Perso    | nalize        | Find           | View       | All 🔛  | 🚻 First 🖾 1-8 of 8 🖻 Last |
| Inst     | Career | Term    | Stat  | Crse ID | Class Description             | Subj   | Nbr      | Sect | Class# | Comp  | Grade<br>Basis | Grade    | Grd<br>Pt/Unt | Units<br>Taken | Grd<br>Pts | Repeat | Requirerment Designation  |
| UMLOW    | UGRD   | 2710    |       |         | 2017 Fall                     |        |          |      |        |       |                |          |               | 13.00          |            |        |                           |
| UMLOW    | UGRD   | 2710    | E     | 039471  | Intro to Elec. & Comp. Engin. | EECE   | 1070     | 102  | 10946  | LEC   | NON            |          |               |                |            |        |                           |
| UMLOW    | UGRD   | 2710    | E     | 039471  | Intro to Elec. & Comp. Engin. | EECE   | 1070     | 824  | 10951  | LAB   | GRD            |          |               | 2.00           |            |        |                           |
| UMLOW    | UGRD   | 2710    | E     | 005014  | College Writing I             | ENGL   | 1010     | 205  | 14862  | REC   | GRD            |          |               | 3.00           |            |        |                           |
| UMLOW    | UGRD   | 2710    | E     | 008252  | Calculus IA                   | MATH   | 1280     | 211  | 8853   | REC   | GRD            |          |               | 4.00           |            |        |                           |
| UMLOW    | UGRD   | 2710    | E     | 008529  | Physics I                     | PHYS   | 1410     | 215  | 12430  | REC   | GRD            |          |               | 3.00           |            |        | Science with Laboratory   |
| UMLOW    | UGRD   | 2710    | E     | 008529  | Physics I                     | PHYS   | 1410     | 101  | 12418  | LEC   | NON            |          |               |                |            |        |                           |
| UMLOW    | UGRD   | 2710    | E     | 008671  | Physics I Lab                 | PHYS   | 1410L    | 810  | 12442  | LAB   | GRD            |          |               | 1.00           |            |        | Science with Laboratory   |

Return

#### **Advisor Center Icons cont...**

| Next Enroll<br>Appointment  | Student<br>Center               | General<br>Info               | Transfer<br>Credit               | Academics        | Summary<br>All Terms | Summary<br>One<br>Term | Advising<br>Notes | Advising<br>Report | Course<br>Planner | Unofficial<br>Transcript | Service<br>Indicators |
|-----------------------------|---------------------------------|-------------------------------|----------------------------------|------------------|----------------------|------------------------|-------------------|--------------------|-------------------|--------------------------|-----------------------|
| 2017-04-18<br>for 2017 Fall | <u>Student</u><br><u>Center</u> | <u>General</u><br><u>Info</u> | <u>Transfer</u><br><u>Credit</u> | <u>Academics</u> | Ê                    | A state                | <b></b> ,         |                    | ☆                 |                          | *                     |

Advising Notes: Piece of paper icon indicates no notes yet; Pencil icon indicates saved notes in the system. Clicking on either will take you to the notes.

| University of                | Mass Lowell                  |                                             |                        |                   |                  |         |      |
|------------------------------|------------------------------|---------------------------------------------|------------------------|-------------------|------------------|---------|------|
| Notes                        |                              |                                             |                        | Fine              | d View All First | 1 of 2  | Last |
| Date                         | 04/07/2017                   | Seq 1                                       |                        |                   | Shared           |         |      |
| Career                       | UGRD                         |                                             |                        |                   | Shared           |         |      |
| Acad Prog<br>Acad Plan       | EN-U<br>CN-BSE               | Francis College of E<br>Chemical Engineeri  | ngineering<br>na (BSE) |                   | Was this note    | emailed |      |
| Subject                      | 2017s Advising               | for 2017F                                   |                        |                   | Yes              | No      |      |
| Comment                      | ill take t<br>Summer: Heat 1 | he following courses<br>Fransfer, Thermo or | s<br>Org Chem          |                   |                  |         |      |
|                              | Fall: TP, UO, PC,            | , one of three (HT, 1                       | -<br>THer, Org Chem)   |                   |                  |         |      |
| Note Category<br>Subcategory |                              |                                             |                        |                   |                  |         |      |
| Last Edit                    | 04/07/2017 <b>B</b>          | Y                                           |                        |                   |                  |         |      |
|                              |                              |                                             |                        | <b>a</b> <u>G</u> | <u>o to top</u>  |         |      |

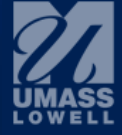

## **Advising Report**

| Next Enroll<br>Appointment  | Student<br>Center               | General<br>Info               | Transfer<br>Credit               | Academics        | Summary<br>All Terms | Summary<br>One<br>Term | Advising<br>Notes | Advising<br>Report | Course<br>Planner | Unofficial<br>Transcript | Service<br>Indicators |
|-----------------------------|---------------------------------|-------------------------------|----------------------------------|------------------|----------------------|------------------------|-------------------|--------------------|-------------------|--------------------------|-----------------------|
| 2017-04-18<br>for 2017 Fall | <u>Student</u><br><u>Center</u> | <u>General</u><br><u>Info</u> | <u>Transfer</u><br><u>Credit</u> | <u>Academics</u> | Ê                    | A state                | <b></b> ,         |                    | ☆                 |                          | *                     |

Advising Report: Clicking on the paper with green check box icon will automatically generate an Advisement Report.

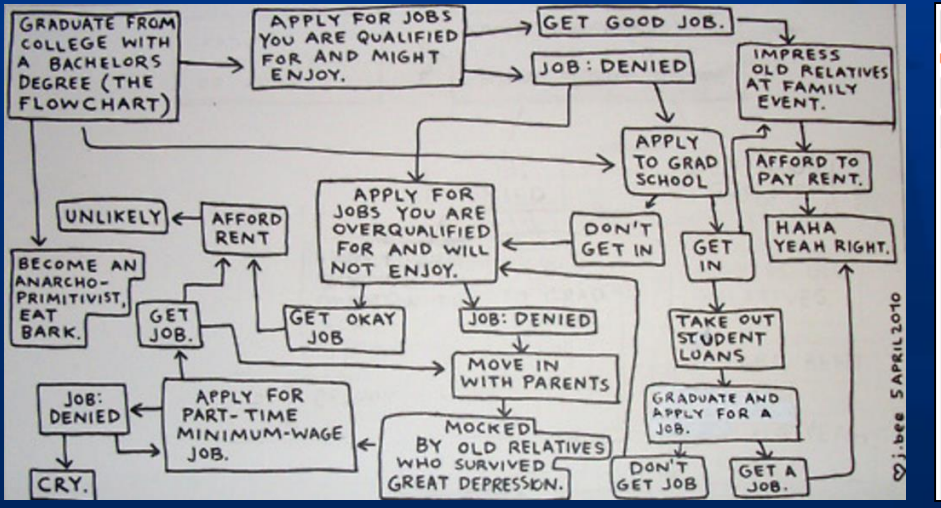

| BREADTH                                   | F KNOWLEDGE: WRITING REQUIREMENT                                                                     |       |            |          |                     |
|-------------------------------------------|----------------------------------------------------------------------------------------------------|-------|------------|----------|---------------------|
| Not Satisfied:                            | Complete the following requirement. (R3358)                                                          |       |            |          |                     |
| ✓ College V                               | Vriting I                                                                                            |       |            |          |                     |
| ∧ College V                               | Vriting II                                                                                           |       |            |          |                     |
| Not Satisfie<br>(R3358, L30<br>• Courses: | <ul> <li>d: Complete College Writing II</li> <li>)</li> <li>1 required, 0 taken, 1 needed</li> </ul> |       |            |          |                     |
| The follow                                | ing courses may be used to satisfy this requirement:                                                 |       |            |          |                     |
| COURSE                                    | DESCRIPTION                                                                                          | UNITS | WHEN GRADE | NOTES    | STATUS              |
| ENGL10                                    | 20 College Writing II                                                                                | 3.00  |            |          |                     |
|                                           | *** view multiple offerings                                                                          |       |            |          |                     |
| ENGL11                                    | 20 College Writing II ESL                                                                            | 3.00  |            |          |                     |
|                                           | *** view multiple offerings                                                                          |       |            |          |                     |
|                                           |                                                                                                    |       |            | View All | First 1-2 of 2 Last |
|                                           |                                                                                                    |       |            |          |                     |

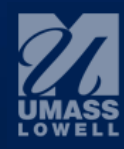

## What is an Academic "Course Planner"?

The "Course Planner" is a feature in SIS that enables students to plan out their future course enrollments. In the "Course Planner", students may change or select the courses they intend to register for, assign them to future semesters, and see whether or not the planned courses will complete their degree pathway graduation requirements.

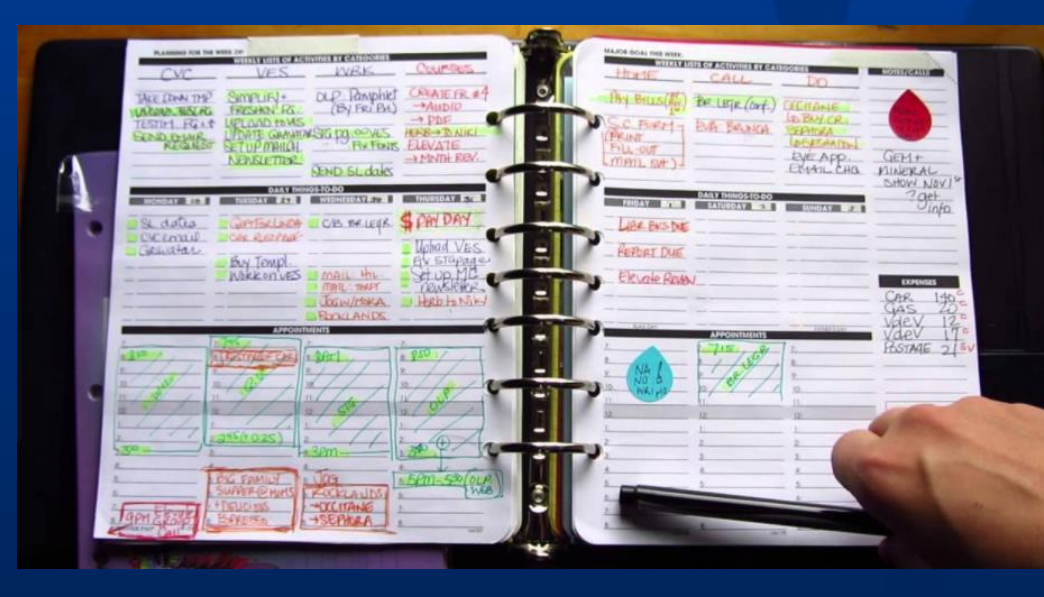

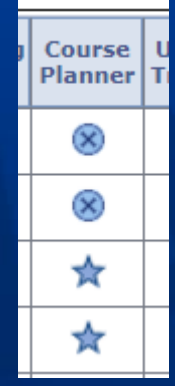

**Course Planner/Academic Planner:** Blue star icon indicates student has courses in the academic planner; Blue circle X icon indicates the student does not have courses in the planner. Clicking on these icons will take you to the Course Planner.

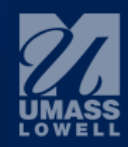

### **Advisor Center Icons cont...**

| Next Enroll<br>Appointment  | Student<br>Center               | General<br>Info        | Transfer<br>Credit               | Academics        | Summary<br>All Terms | Summary<br>One<br>Term | Advising<br>Notes | Advising<br>Report | Course<br>Planner | Unofficial<br>Transcript | Service<br>Indicators |
|-----------------------------|---------------------------------|------------------------|----------------------------------|------------------|----------------------|------------------------|-------------------|--------------------|-------------------|--------------------------|-----------------------|
| 2017-04-18<br>for 2017 Fall | <u>Student</u><br><u>Center</u> | <u>General</u><br>Info | <u>Transfer</u><br><u>Credit</u> | <u>Academics</u> | Ê                    | Ē                      |                   |                    | ☆                 | <b>.</b>                 | *                     |

# **Unofficial Transcript:** Clicking on the red paper icon will generate an Unofficial Transcript.

| Choose an institution and re              | eport type and press View Report                                                                  |   |
|-------------------------------------------|---------------------------------------------------------------------------------------------------|---|
| **this process may take a other buttons o | a few minutes to complete. please do not press any<br>or links while processing is taking place** |   |
| Academic Institution<br>Report Type       | University of Mass Lowell  UML Unofficial Transcript  View report                                 |   |
| This is an unoffical trans                | cript.                                                                                            | ( |
|                                           |                                                                                                   |   |

**Service Indicators or "HOLDS":** The red circle no symbol is a negative icon that indicates the student has a negative hold that will prevent enrollment. The red star is a positive icon that indicates no holds. Clicking on either will take you to details about holds.